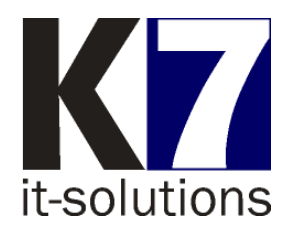

# Update AllScan / WANDO LAN collector

### Änderung der Verarbeitungs-Linien der Finanz Informatik Anleitung zur Installation

Die folgende Anleitung soll Ihnen die Funktionsweise des Updates erläutern und die Installation erleichtern. Bei Fragen kontaktieren Sie bitte die K7-Hotline telefonisch unter **09131 / 400 33 77** oder per E-Mail an <u>hotline@k7-it.de</u>.

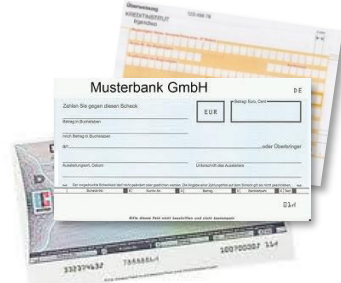

### 1 Einführung

Mit dem Organisationsrundschreiben Nr. 235/2021 vom 15.06.2021 kündigt die Finanz Informatik im Rahmen der Windows 2019 Migration eine Umstellung der BZV-Anwendung an. Mit dem Wechsel der BZV-Anwendung in die IT-Service-Umgebung ändern sich die Zieladressen bzw. die Verarbeitungslinien (FCP-Linien) für die Scananwendung.

Die bisherigen Verarbeitungslinien werden abgelöst und in der neuen Umgebung 4 neue BZV-Linien als Ziele zur Verfügung gestellt (FCP-Linien 3,4,5,6).

Aus diesem Rundschreiben der Finanz Informatik geht hervor, dass sich die Default-Verarbeitungslinien gemäß der beschriebenen Nachfolgerregelung ändern werden. In einem späteren Rundschreiben wird die FI noch den genauen Zeitpunkt der Umstellung mitteilen.

Mit dem vorliegenden Update der Scansoftware stellt K7 einen automatischen Prozess per Installations-Routine zur Verfügung, der die neuen Linien für den Scanexport **zusätzlich** anlegt und die Verfahrensparameter konfiguriert. Dabei werden die Einstellungen der bereits vorhandenen Verarbeitungslinie(n) als Vorlage übernommen.

Den Link zu den Installationsdateien finden Sie hier

- <u>Standard</u>
- Zusätzlich benötigen Sie falls ein Dienstleister konfiguriert ist:
  - DSGF
  - <u>mainactio</u>

Der Ablauf der Installation ist in allen Varianten gleich.

## 2 Was macht die Installationsroutine?

Die Installationsroutine läuft weitgehend automatisch ab.

### 2.1 Vorbereitung

Bereiten Sie dazu bitte Folgendes vor:

- Sie sollten vorab klären, welche Anwendung (AllScan oder WANDO LAN collector) Sie im Einsatz haben.
- Laden Sie die erforderliche(n) Installationsroutine(n) herunter.
- Es kann sein, dass Sie BZV über mehrere Scanner / WANDO LAN collector verarbeiten. In diesem Falle müssen Sie dieses Update für jede Installation durchführen.
- Des Weiteren ist zu klären, in welchem Verzeichnis AllScan bzw. WANDO LAN collector installiert ist.

**Hinweis**: Diesen Pfad können Sie herausfinden, indem Sie einen Rechtsklick auf das Desktop-Icon oder den Menüeintrag von AllScan im Startmenü ausführen und den Punkt "Eigenschaften" wählen.

- Sichern Sie das "alte", bestehende Installationsverzeichnis auf ein anderes, externes Speichermedium.
- Sie sollten als User mit Admin-Rechten angemeldet sein, um das Update durchführen zu können.
- Beenden Sie vorab ggf. den Dienst ,AllScan' (nur bei WANDO LAN collector relevant).

### 2.2 Ablauf

Folgende Schritte werden von der Installationsroutine abgearbeitet:

- Durchführung verschiedener Prüfungen anhand der vorhandenen Installation.
- Auslesen und Analysieren der Verfahrensparameter der eingestellten FCP-Linien (im Falle der Dienstleister die entsprechenden Linien).
- Anlegen der neuen Verarbeitungslinien.

<u>Achtung</u>: Bitte fertigen Sie <u>im Anschluss</u> an die Installation eine Sicherung des Installationsverzeichnisses auf ein anderes, externes Speichermedium an.

## 3 Ablauf der Installation

- Laden Sie anhand der Download-Links die passende Installationsdatei herunter.
- Schließen Sie laufende Programme, insbesondere AllScan bzw. WANDO LAN collector, ggf. auch den **Dienst** ,Allscan' oder ,WANDO LanCollector'.
- Starten Sie die Installation durch Aufruf der Setup-Datei.
- Wählen Sie Deutsch als Setup-Sprache.

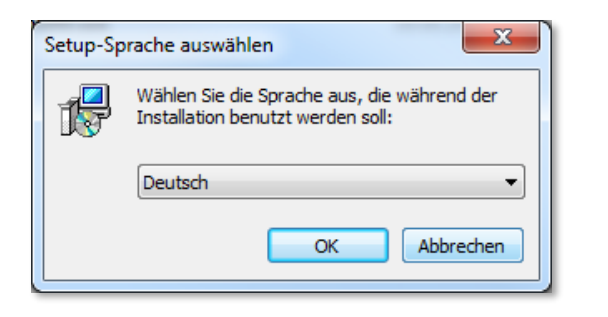

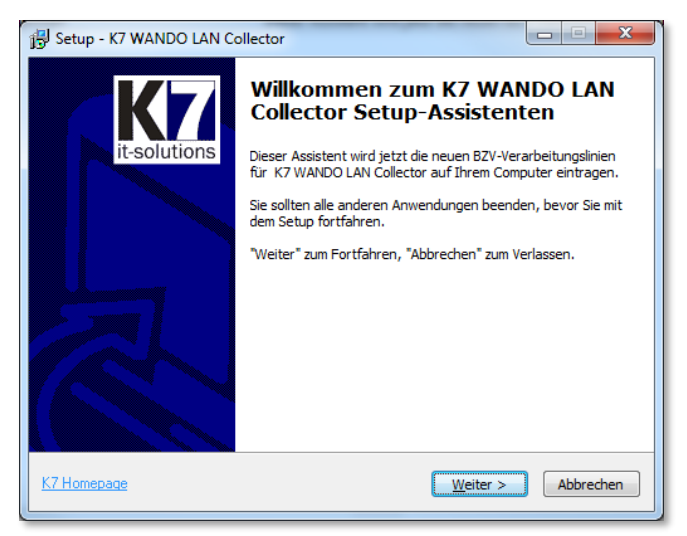

Akzeptieren Sie die Lizenzvereinbarung.

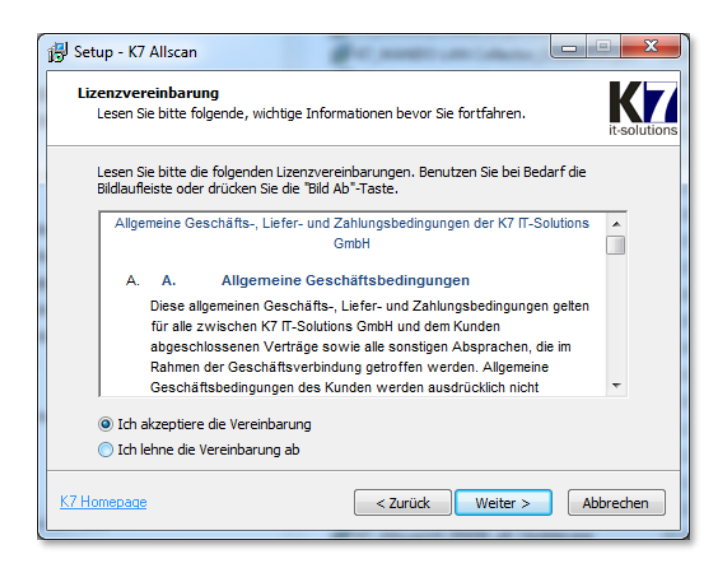

 Wählen Sie als Zielordner unbedingt denjenigen Ordner, der Ihre bisherige AllScan / WANDO LAN collector-Installation enthält.

| 🔂 Setup - K7 WANDO LAN Collector                                                                                                    |     |
|----------------------------------------------------------------------------------------------------|-----|
| Ziel-Ordner wählen<br>Der Installationspfad ist K7 WANDO LAN Collector                                                                                                    | ins |
| ACHTUNG: WANDO LAN collector ( und ggf. Dienst allscan) MUSS BEENDET<br>SEIN! Bitte wählen Sie nun den Ordner, in dem K7 WANDO LAN Collector<br>bereits installiert worden ist<br>Klicken Sie auf "Weiter", um fortzufahren. Klicken Sie auf "Durchsuchen", falls Sie einen<br>anderen Ordner auswählen möchten |     |
| C:\home\ProgTests\WLC Durchsuchen                                                                                                    |     |
| Mindostone 0, 7 MR fraier Sonicharalata interfordarlich                                                                                                    |     |
| Mindestens 0, 7 Mb meler Speicherplatz ist erforderlich.                                                                                                    | _   |
| K7 Homepage < Zurück Weiter > Abbrechen                                                                                                    |     |

 Über die Schaltfläche "Durchsuchen" wählen Sie, wenn notwendig, den entsprechenden Ordner aus.

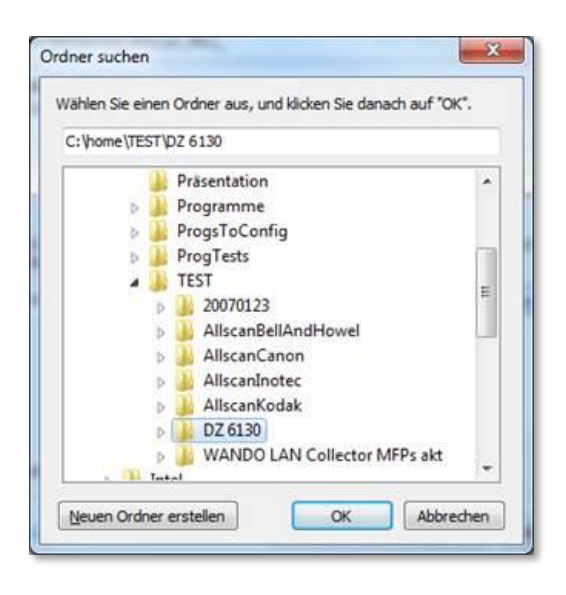

Uber die Schaltfläche "Installieren" starten Sie die Installation.

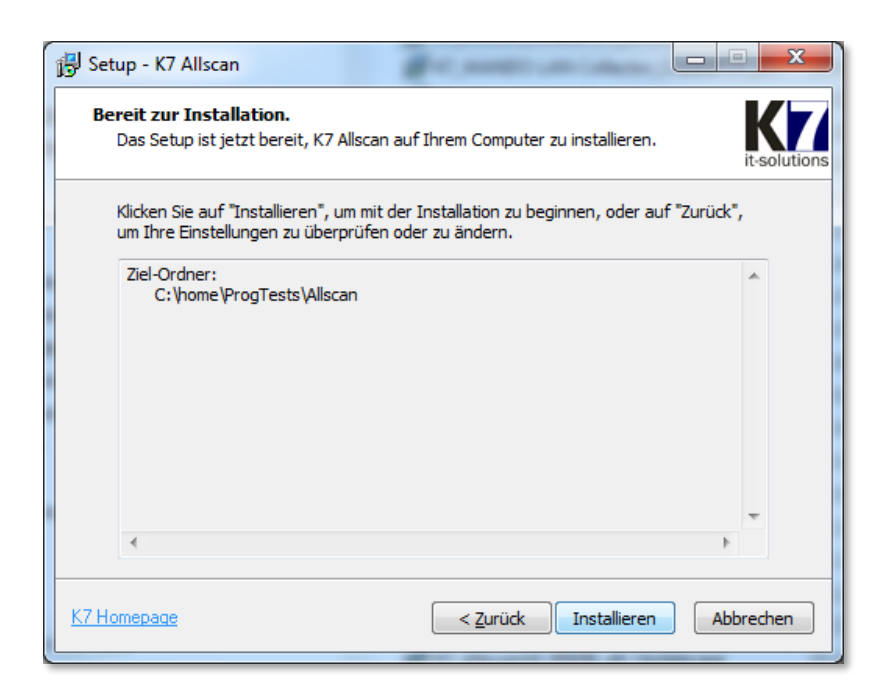

Die Installationsroutine weist darauf hin, aus welcher Ihrer bisher verwendeten Verarbeitungslinien die Daten übernommen werden. Klicken Sie nochmals auf ,OK'.

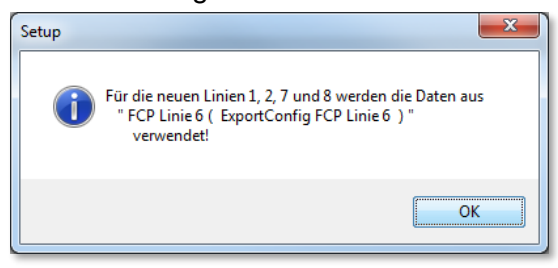

Daraufhin wird der Installations-Fortschritt angezeigt.

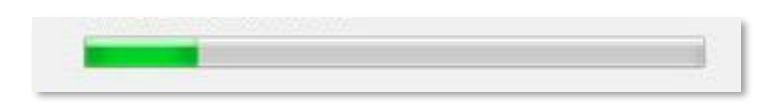

Klicken Sie im Anschluss auf die Schaltfäche Fertigstellen. Die Installation wird beendet.

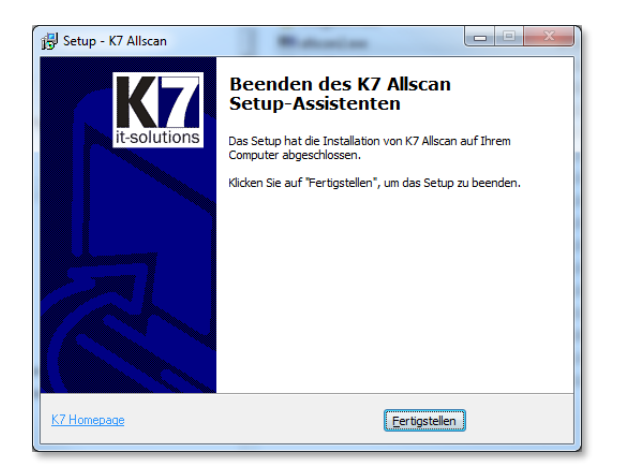

#### Kontrolle der Installation 4

Sie sollten nun abschließend den Erfolg des Installationsvorgangs für jedes vorhandene Verfahren(!) wie folgt kontrollieren.

- Starten Sie das Scanprogramm AllScan.
- Wählen Sie im Menü "Extras -> Einstellungen -> Verfahren" das entsprechende Scanverfahren aus und klicken Sie auf die Schaltfläche

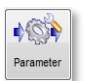

| S Einstellungen                                                                                                    |                                |                                          | 8 <mark>- ×</mark>                     |
|----------------------------------------------------------------------------------------------------|--------------------------------|------------------------------------------|----------------------------------------|
| Konfiguration<br>Scanner                                                                                                    | Verfahren vorhandene Verfahren |                                          |                                        |
| Profile                                                                                                    | Bezeichnung                    | Export Schnittstelle                     |                                        |
| ♦ ♦ <p< td=""><td>Offline</td><td>BZV Export Library<br/>BZV Export Library</td><td></td></p<> | Offline                        | BZV Export Library<br>BZV Export Library |                                        |
| Verzeichnisse                                                                                                    | Scheck                         | BZV Export Library                       |                                        |
| Autoimport                                                                                                    |                                |                                          |                                        |
| Autoexport                                                                                                    |                                |                                          |                                        |
| Zählerstände                                                                                                    |                                |                                          |                                        |
| Benachrichtigung                                                                                                    |                                |                                          |                                        |
| Aufbewahrung                                                                                                    |                                |                                          | •@•                                    |
| Nicherheit                                                                                                    |                                |                                          | Parameter löschen                      |
| Sprache                                                                                                    | neues Verfahren                |                                          |                                        |
|                                                                                                    |                                |                                          | ф©́ф                                   |
|                                                                                                    | Bezeichnung:                   |                                          | hinzufügen                             |
|                                                                                                    |                                |                                          | Ok         Abbrechen         Speichern |

Wählen Sie "Export" und klicken Sie erneut auf die Schalfläche

| S Einstellungen für Verfahren 'Einzelbelege' |                                    | ? ×       |
|----------------------------------------------|------------------------------------|-----------|
| Konfiguration                                | Export                             |           |
| Scanvorgang                                  | Ausführungsmodus                   |           |
| Stapel Ansicht                               | e manuell  automatisch             |           |
| Stapel Bearbeitung                           | Schnittstelle                      |           |
| The Export                                   |                                    | 1000 A    |
|                                              | Name: BZV Export Library           | Parameter |
|                                              | Protokoli                          |           |
|                                              | Export Protokoll je Stapel drucken |           |
|                                              |                                    |           |
|                                              |                                    |           |
|                                              |                                    |           |
|                                              |                                    |           |
|                                              |                                    |           |
|                                              |                                    |           |
|                                              |                                    |           |
|                                              |                                    |           |
|                                              |                                    |           |
|                                              |                                    |           |
|                                              | $\checkmark$                       | ×         |
|                                              | Ok                                 | Abbrechen |

4004 Parameter  Sie sehen nun die Einstellungen der Export-Konfigurationen. Pr
üfen Sie bitte, ob die neuen Linien vorhanden sind.

| Kri Einstellungen für Verfahren Einzelb | belege                                                                                                    | ?        | ×              |
|-----------------------------------------|----------------------------------------------------------------------------------------------------|----------|----------------|
| Zahlungsverkehr                         | Typ der Primanota EZUEINZEL   VIII Vorlauf BLZ aus OCR Daten weitergeben Konfigurations Auswahl                                                                                                    | •        |                |
| me Export                               |                                                                                                    | • [<br>• | •              |
| Übersicht ZV Stapel                     | Scanner Bündel Name         Präfix:       TEST1       □ Fünfte Stelle durch den Tag in der Woche ersetzen         □ Die letzten Stellen im Präfix durch folgenden Namensteil der Quelldatei ersetzen: |          |                |
|                                         | Optionen<br>Indossierung: DZ Variante 1 ▼ BLZ: 22228888 Protokoll Zusatz:<br>Niederlassungsnummer setzen: Position im Dateinamen der Quelldatei 0 ‡ bis 0 ‡<br>Konfiguration - FCP Linie 8            |          |                |
|                                         | ☑ Daten mit FTP übertragen       ☑ Daten als ZIP-Datei übertragen         FTP Einstellungen:       TEST1@4.243.74.80         Ziel Verzeichnis:                                                        |          |                |
|                                         | Ok                                                                                                    | Abbr     | <b>k</b> echen |

## 5 Aktivierung der neuen Verarbeitungslinien

Die Aktivierung der Verarbeitungslinien kann in einem separaten Schritt nach der Durchführung des Updates erfolgen.

Diese Umstellung ist außerdem hinsichtlich des Termins in enger Abstimmung mit der Finanz Informatik vorzunehmen.

Aktivieren Sie die benötigten Verarbeitungslinien durch Setzen von Haken in der Konfigurationsauswahl (wenn der WANDO LAN collector mit dem Dienst 'AllScan' gestartet wird ist nur eine Linie je Scanverfahren möglich).

| Scanvorgang |             | Konfigurations Auswahl |   |   |
|-------------|-------------|------------------------|---|---|
|             | FCP Linie 3 | ^                      |   |   |
| m Export    |             | ✓ FCP Linie 4          |   | • |
|             | FCP Linie 5 |                        | - |   |
| Übersicht 2 | ZV Stapel   | Scanner Bündel Name    |   |   |

Verwenden Sie die Default-Verarbeitungslinie die Ihnen die Finanz Informatik in einem weiteren Schreiben per Email mitteilen wird. In Abstimmung mit der Finanz Informatik können Sie auch mehrere Linien verwenden.

## 6 Meldungen

Während der Installation kann es zu Meldungen kommen, die auch kombiniert auftreten können und im Folgenden näher erläutert werden.

| Setup    |                                                            | х |
|----------|------------------------------------------------------------|---|
| i Sie be | efinden sich nicht im richtigen Verzeichnis! Abbruch!      |   |
|          | ОК                                                         |   |
| Setup    | ×                                                          |   |
| 🔔 АСНТИ  | ING: es existiert keine bin/allscan2.exe<br>Abbruch !!!    |   |
|          | ОК                                                         |   |
| Setup    | ×                                                          |   |
| ACH      | TUNG: es existiert keine conf/ExportBzv.ini<br>Abbruch !!! |   |
|          | ОК                                                         |   |

### Ursache:

Diese Meldungen werden ausgegeben, wenn das gewählte Installationsverzeichnis nicht dem Verzeichnis der ursprünglichen/bestehenden Installation entspricht bzw. wenn im speziellen Fall die Dateien *allscan2.exe* im Pfad ,bin' oder die Datei *ExportBzv.ini* im Pfad ,conf' nicht gefunden wurden.

### Maßnahme:

Wählen Sie als Installationsverzeichnis das Verzeichnis, das die bisherige Installation enthält, also das Verzeichnis, in dem z.B. die Verzeichnisse "bin" und "conf" finden.

Sollten Sie diese Meldungen wiederholt erhalten, wenden Sie sich bitte an den K7-Support.

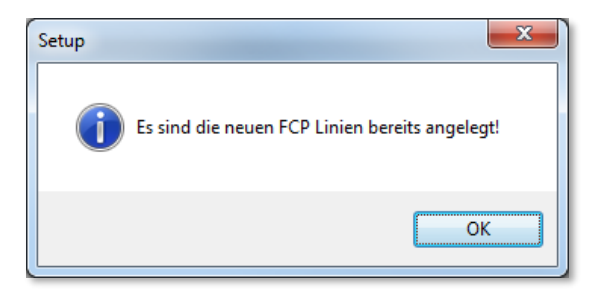

#### Ursache:

Diese Meldung wird ausgegeben, wenn das Installationsprogramm festgestellt hat, dass die neuen Verarbeitungslinien bereits existieren.

#### Maßnahme:

Sie müssen die Installation nicht erneut durchführen. Prüfen Sie bitte dennoch sicherheitshalber die aktuellen Einstellungen (siehe Kapitel 4).

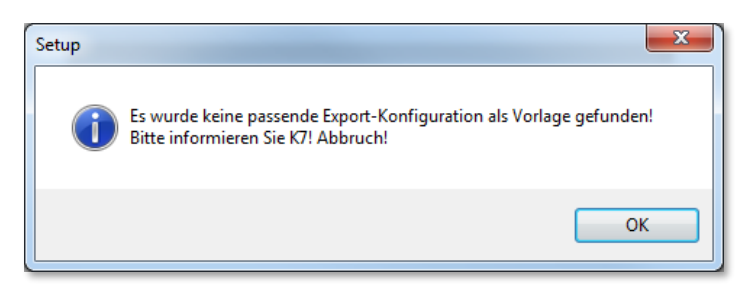

#### Ursache:

Diese Meldung wird ausgegeben, wenn das Installationsprogramm keine vorhandene Export-Konfiguration gefunden hat, die als Vorlage für die Einrichtung der neuen Verarbeitungslinien dienen kann.

#### Maßnahme:

Wenden Sie sich bitte an den K7-Support.